# <u>PIXMA/MAXIFY Cloud Link – 附加到電郵 (以 PIXMA TS8370 作示範)</u> <u>PIXMA/MAXIFY Cloud Link – Attach To Email (Use PIXMA TS8370 as example)</u>

使用 PIXMA/MAXIFY Cloud Link 前,請確認打印機已連接互聯網,並參考以下連結完成註冊雲端服務伺服器 https://ij.manual.canon/ij/webmanual/WebService/TC/CSG/csg\_cloud\_dt\_preparing.html

支援從印表機使用 PIXMA/MAXIFY Cloud Link 的型號 https://ij.manual.canon/ij/webmanual/WebService/TC/CSG/csg\_functionlist3.html

Before using PIXMA/MAXIFY Cloud Link, please make sure the printer connected to internet, and follow the steps on below URL to register the cloud service server. https://ij.manual.canon/ij/webmanual/WebService/EN/CSG/csg\_cloud\_dt\_preparing.html

Models that Support PIXMA/MAXIFY Cloud Link from Your Printer https://ij.manual.canon/ij/webmanual/WebService/EN/CSG/csg\_functionlist3.html

1. 按[掃描]

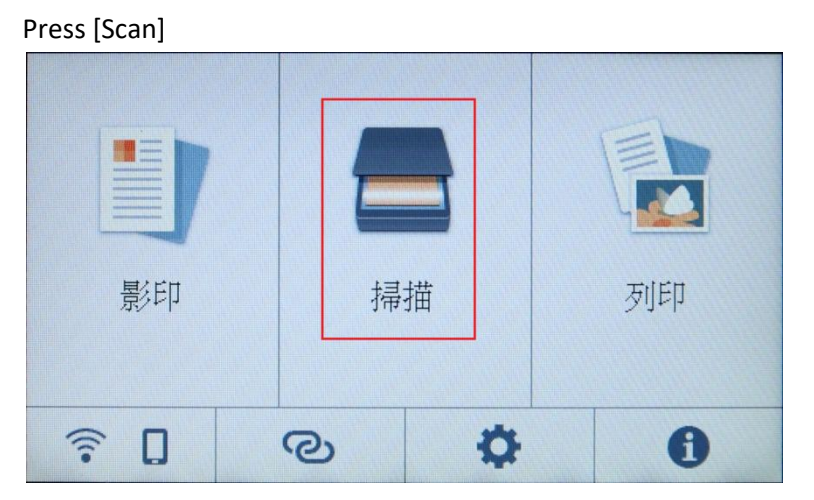

2. 按[儲存至雲端]

Press [Save to cloud]

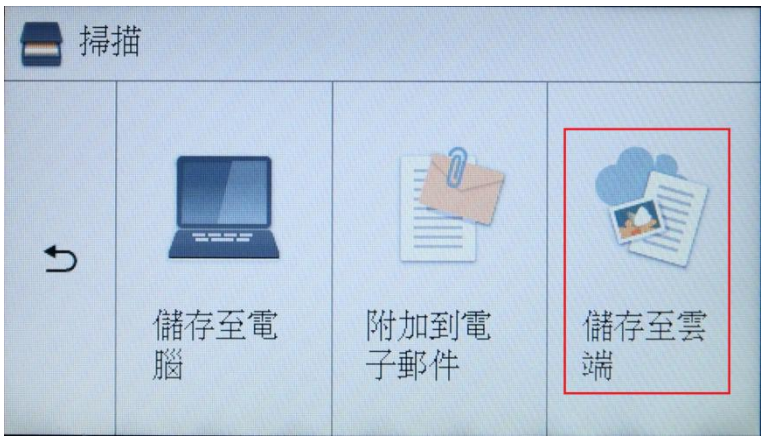

- 3. 選擇[Attach to E-mail]
  - Select [Attach to E-mail]

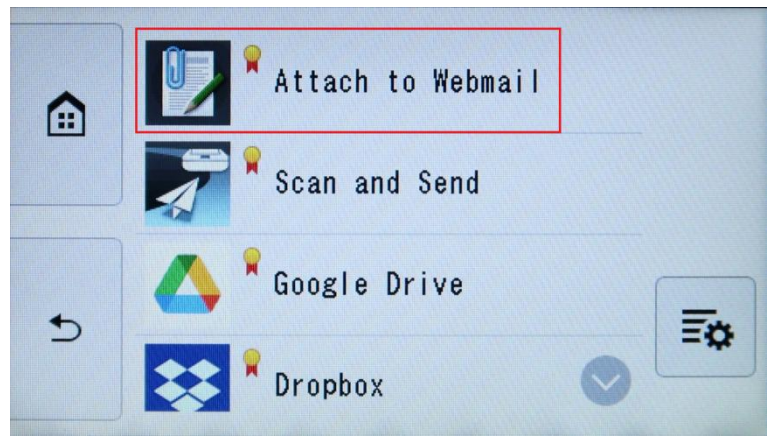

4. 選擇網頁郵件

Select the Webmail

|   | 選擇網頁郵件                  |
|---|-------------------------|
|   | Google Mail             |
| Ð | Exchange Online/Outlook |
|   | Yahaa Mail 結束           |

從智慧型手機或平板登入網址,或顯示 QR 代碼後掃描 QR 代碼
 Login the URL at smartphone or table device, or scan the QR code after show the QR code

| ~        | 從智慧型手機或平板登入。             |  |  |
|----------|--------------------------|--|--|
|          | cs.c-ij.com/auth/miluuj  |  |  |
| 5        | ≫顯示 QR 代碼<br>有效期限: 10 分鐘 |  |  |
| <b>:</b> |                          |  |  |
| Ð        | Copyright                |  |  |

6. 請等候

#### Please wait

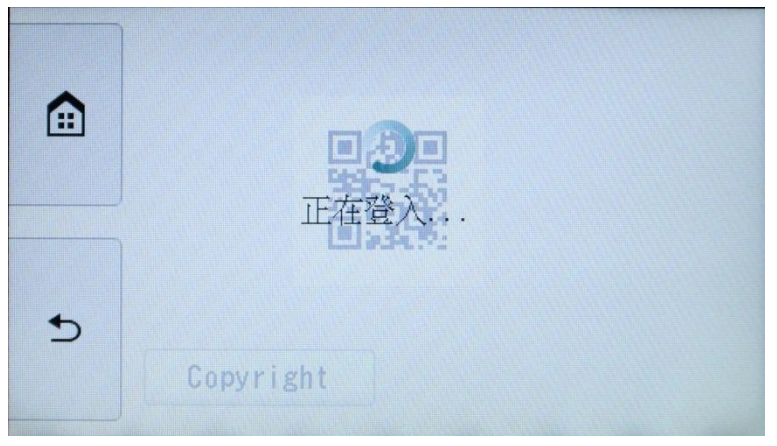

登入網頁電郵 (下圖為 Exchange Online/Outlook)
 Login the Webmail (Below image is Exchange Online/Outlook)

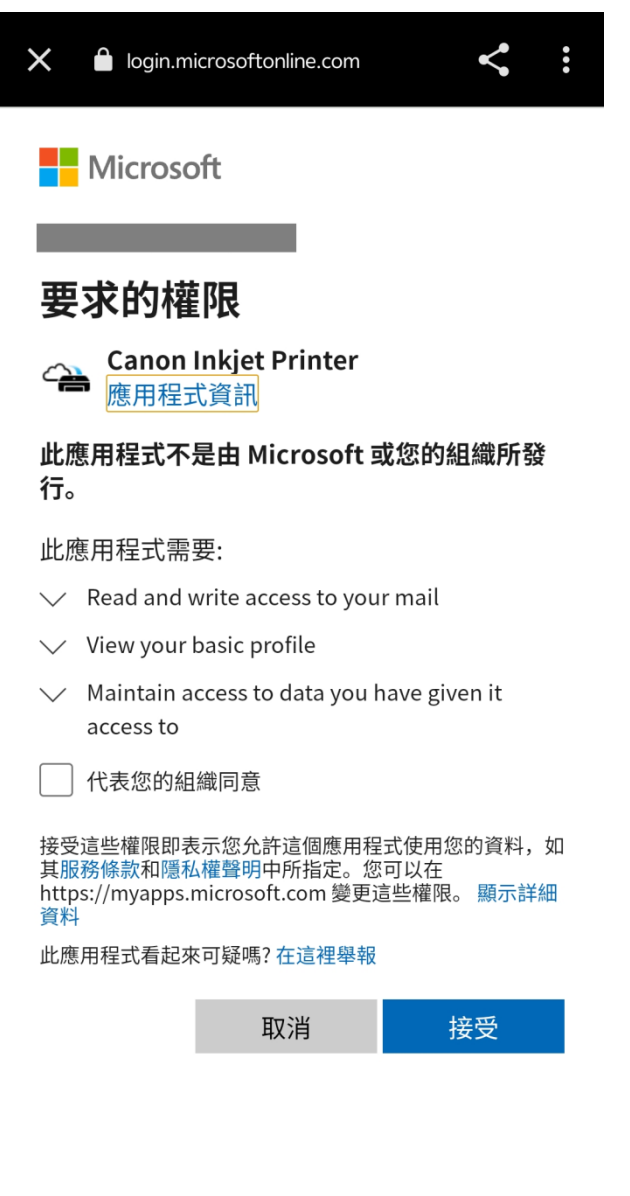

使用規定 隱私權與 Cookie •••

### 8. 登入完成後在印表機操作面板繼續

Continue from the printer panel after login

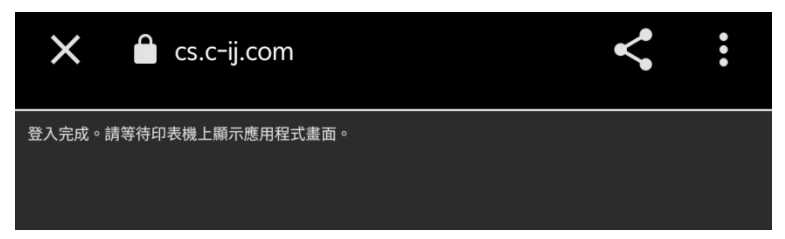

9. 按[下一步]

Press [Next]

|   | Exchange Online/Outlook |  |
|---|-------------------------|--|
|   | 將創建附加了掃描資料的電子郵件。        |  |
|   | 一次最多能附加 IU 貝資料。         |  |
| 5 | 功能表下一步                  |  |

10. 如要設定密碼,請按[設定],否則按[不設定]

Press [Set] if need password; Otherwise choose [Do Not set]

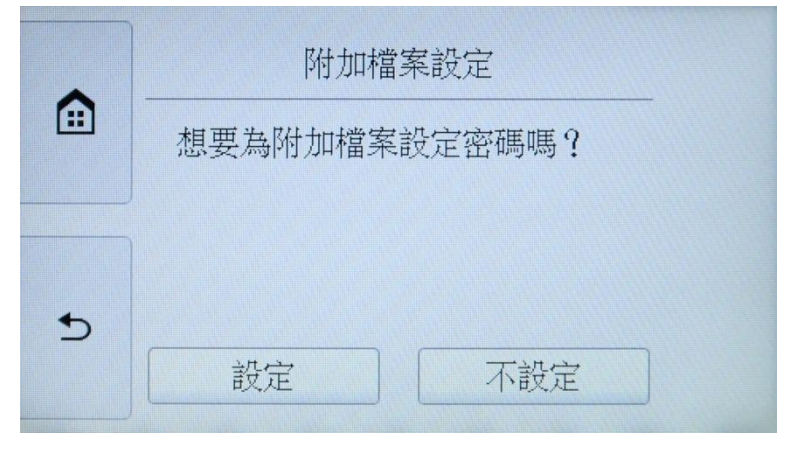

11. 完成掃描設定後,按[彩色]鍵

Press [Color] button after change the scanning settings

|   | 選擇來源 | 文件     |      |
|---|------|--------|------|
|   | 紙張大小 | A4     |      |
|   | 方向   | 縱向     |      |
| 5 | 資料格式 | PDF    | 啟動   |
|   | 解析度  | 300dpi | ◇ 彩色 |

## 12. 請等候

Please wait

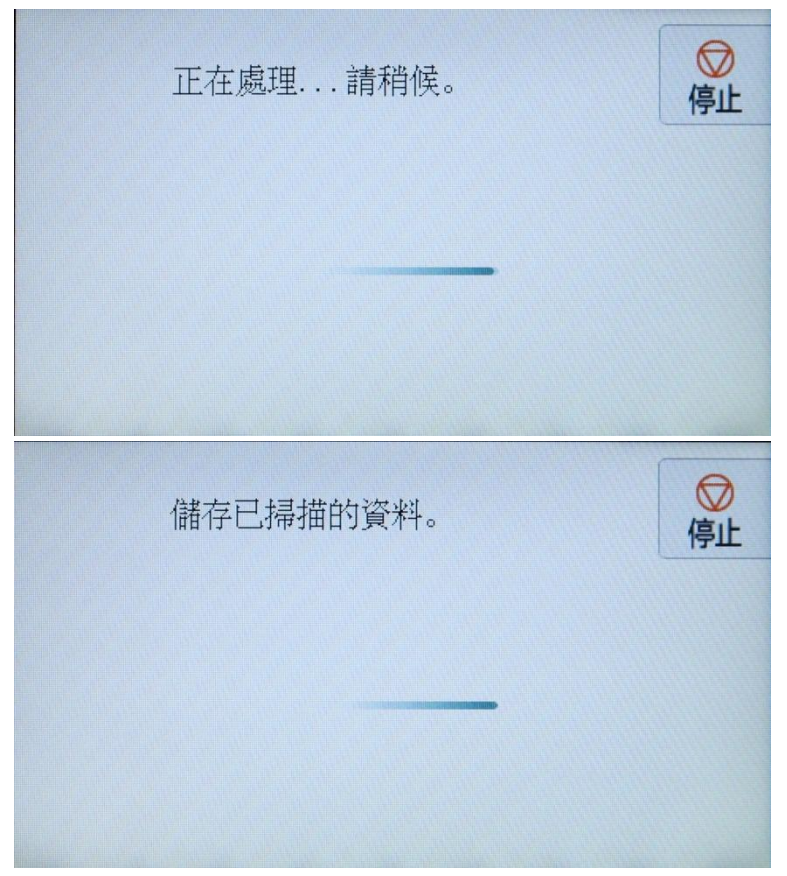

13. 按[結束]

Press [Finish]

|          | 電子郵件已創建。想要繼續使用<br>Attach to Webmail 嗎? |  |  |  |
|----------|----------------------------------------|--|--|--|
| 轉至應用程式頂端 |                                        |  |  |  |

## 14. 在網頁郵件內的[草稿]資料夾會找到以下電郵

The mail will locate at the [Drafts] folder of Webmail as below

| 🕗 Drafts 🛱               |            |                         |
|--------------------------|------------|-------------------------|
| То                       |            | Subject                 |
| O [Draft]                | 0          | Canon Attach to Webmail |
|                          |            |                         |
|                          |            |                         |
|                          |            |                         |
|                          |            |                         |
| From                     |            |                         |
| То                       |            |                         |
|                          |            |                         |
| Сс                       |            |                         |
| Всс                      |            |                         |
| Canon Attach to Webmail  |            |                         |
| pdf<br>4 MB              |            |                         |
| Add a message            |            |                         |
|                          |            |                         |
|                          |            |                         |
|                          |            |                         |
|                          |            |                         |
|                          |            |                         |
| Send   V Discard 🕼 V 💿 🤌 | <u>-</u> 4 | ₽ …                     |
|                          | -2         | <b>売-</b>               |
|                          | -E         | nd-                     |